# 국산 농축산물 구매이행 보증보험 신청 매뉴얼

aT 한국농수산식품유통공사 식품외식지원부

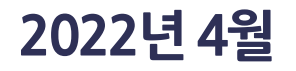

## 6. 거래실적 & 최종거래실적 등록

## 5. 보증보험 증권등록

## 4. 보험료 산출안내 등록

3. 확인서 출력

## 2. 신청현황

## 1. 신청방법

| 신청         | • 서류 검토 및 승인/반려                                                                                                    |
|------------|----------------------------------------------------------------------------------------------------|
|            |                                                                                                    |
| 확인서        | • 승인 문자 수신 후 확인서 출력<br>• 서울보증보험에 확인서 제출 및 보증보험 가입 신청                                                                                     |
|            |                                                                                                    |
| 보험료<br>사측  | • 보증보험료 산출내역 시스템 등록<br>• 식품기업지원관리시스템 (https://foodbiz.or.kr/)                                                                            |
| 신물         |                                                                                                    |
| 보험료        | <ul> <li>· 신청업체 ☞ aT : 자부담금 납부(보험료의 20%)</li> <li>· aT ☞ 서울보증보험 : 보험료 전액 납부 (보험료 80%지원)</li> <li>· 서울보증보험 ☞ 신청업체 : 보증보험 증권 발급</li> </ul> |
| ШТ         |                                                                                                    |
| 보증보험<br>즉권 | • 보증보험 증권 시스템 등록<br>• 신용거래 진행                                                                                                    |
| 02         |                                                                                                    |
| 거래실적<br>등록 | • 거래실적: 보험시작일 ~ 해당연도 12월 31일<br>• 최종거래실적: 보험시작일 ~ 보험만료일<br>• 전자세금계산서로 거래실적 등록                                                            |
|            |                                                                                                    |

• 식품기업지원관리시스템 (https://foodbiz.or.kr/)

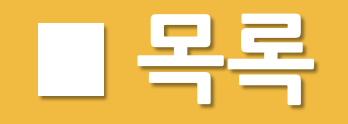

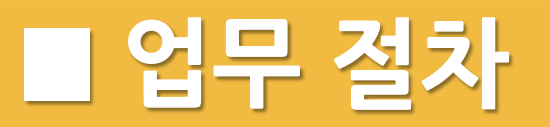

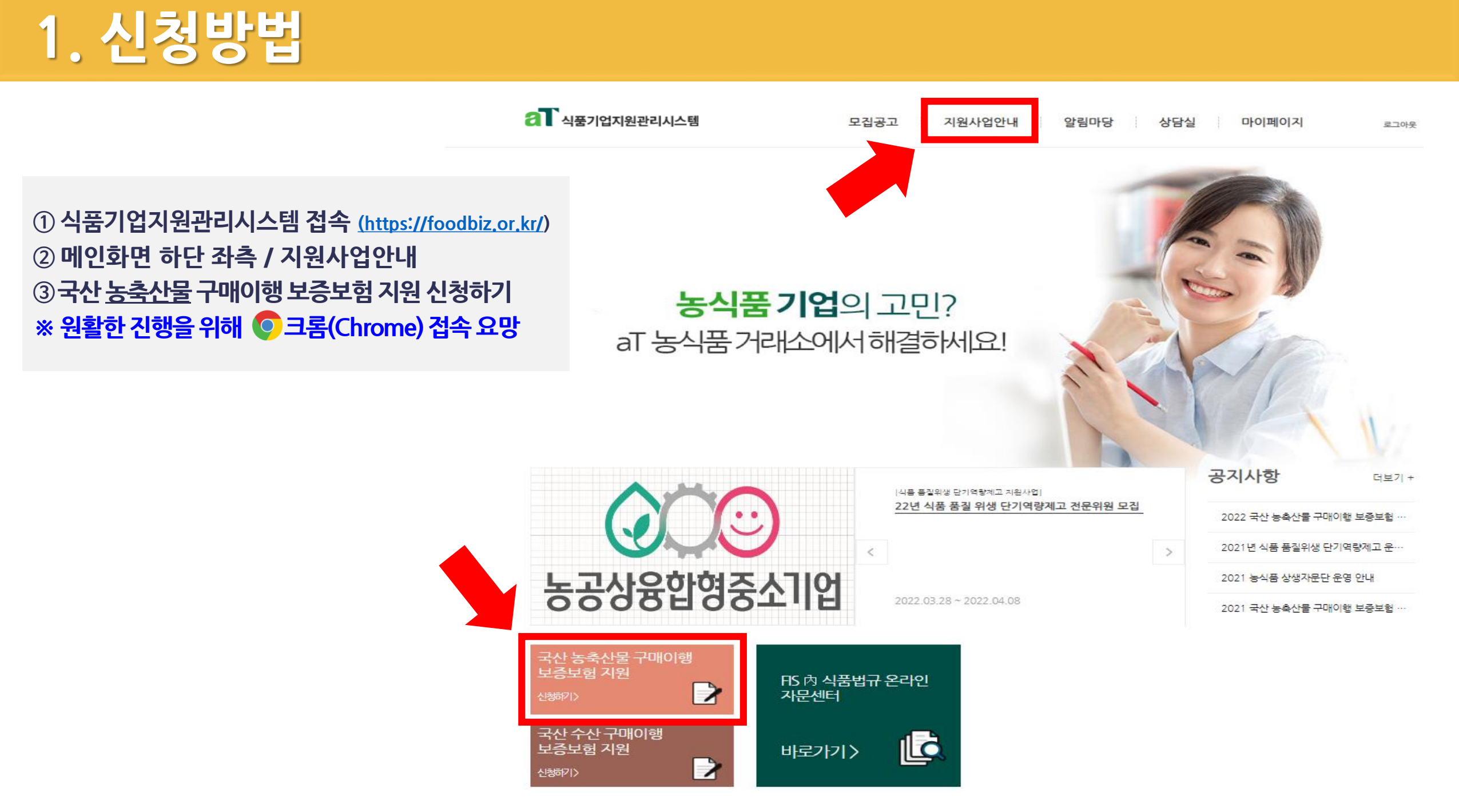

| 아이디  |                        | 화이 |  |
|------|------------------------|----|--|
| 비밀번호 |                        | 72 |  |
|      | 아이디 저장<br>비밀번호 찾기 회원가입 |    |  |

본 서비스를 이용하시기 위해서는 추가 회원가입을 하셔야 하며, 추가 회원 하신분은 로그인을 해주시기 바랍니다.

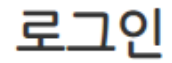

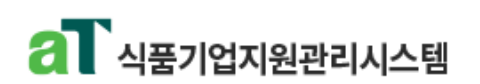

.

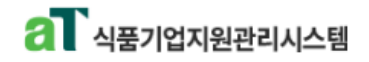

♠ > 지원사업안내 > 국산 농축산물 구매이행 보증보험 지원 > 신청하기

### 개인정보 수집. 이용에 관한 동의서 지원사업안내

·한국농수산식품유통공사는 「국산 농축수산물 구매이행 보증보험 지원 사업」 수행에 필요한 개인정보의 수집·이용을 위하여 「개인정보보호법」 제15조(개인정보의 수집·이용), 제22조(동의를 받는 방 법)에 따라 귀하의 동의를 받고자 합니다.

▶ 1. 개인정보의 수집·이용 목적

### ·한국농수산식품유통공사 "국산 농축수산물 구매이행 보증보험 지원사업,수행 •신청업체 사업여부 확인, 자부담금 내역 통보 및 확인서 발급, 거래내역 조사등 안내사항 전달

농공상 융합형 중소기업 활성 화 사업

식품 품질위생 단기역량제고

식품 품질위생 심층역량제고

국산 농축산물 구매이행 보증 보험 지원

신청안내

컨설팅지원사업

신청하기 >

·보유기간 : 5년

이용약관에 동의 합니다.

호책임자를 통해 요구할 수 있으며.

### 3. 개인정보의 보유 및 이용 기간

4. 상기 개인정보 수집.이용에 대하여 동의를 거부할 수 있습니다.

### • 개인정보보호법 제15조(개인정보의 수집 및 이용)에 의거, 개인정보 수집 및 이용 목적이 달성된 후에는 해당 정보를 지체없이 파기합니다.

개인정보침해 시 개인정보처리방침 제 8조(권익침해구제방법)을 통해 구제받을 수 있습니다.

- 단, 관계법령의 규정에 의하여 보존할 필요가 있는 경우 아래와 같이 일정한 기간동안 정보를 보관합니다.

필수항목 회사 전화번호,팩스번호

대표자, 담당자 성명(소속, 휴대전화번호, 이메일)

· 필수 정보의 수집.이용 동의 거부 시에는 『국산 농축수산물 구매이행 보증보험 지원사업 에 신청할 수 없습니다.

그리고, 수집,이용된 개인정보는 위의 목적 외 다른 목적으로 활용하지 않으며, 정보주체가 열람, 정정,삭제, 처리정지 하고자 할 때에는 개인정보보

신청하기

2. 수집하려는 개인정보의 항목

선택항목

| 식품 품질위생 단기역량제고<br>신품 품질의생 신춘영량제고 | * 17         | 공육산물                                                                           |                          |            |  |  |  |  |  |  |  |
|----------------------------------|--------------|--------------------------------------------------------------------------------|--------------------------|------------|--|--|--|--|--|--|--|
| 19 9 2 10 9 0 10 11 X            | ▶ 신청 업체 정보   |                                                                                |                          |            |  |  |  |  |  |  |  |
| 공상 융합형 중소기업 활성<br>· 사업           | 업체명          | 한국농수산식품유통공사                                                                    |                          |            |  |  |  |  |  |  |  |
|                                  | 소속 협회명       |                                                                                | 대표자                      | 김춘식        |  |  |  |  |  |  |  |
| 산 농축산물 구매이행 보증<br>형 지원           | 주 소          | 전라남도 나주시 문화로 227                                                               |                          |            |  |  |  |  |  |  |  |
| 신청안내                             | 사업자 등록번호     | 106 - 82 - 00944                                                               | 법인등록번호                   | -          |  |  |  |  |  |  |  |
| 신청하기 >                           | * 주요 사업 분야   | 식품제조,가공업 등록업체 축산물 가공업 허가업체 건강기능식품제조업 허가업체<br>학교급식전자조달시스템(eaT) 등록된 학교급식 공급업체 기타 |                          |            |  |  |  |  |  |  |  |
|                                  | * 생산 (취급) 품목 |                                                                                |                          |            |  |  |  |  |  |  |  |
|                                  | ★ 매출액        | 백 <mark>만원</mark> (전년도 결(                                                      | <sup>냄세 기준)</sup> → 단위 주 | 의★ "백만원"   |  |  |  |  |  |  |  |
|                                  | * 담당자 명      |                                                                                | * 담당자 소속                 |            |  |  |  |  |  |  |  |
|                                  | * 담당자 직위     |                                                                                | 회사 전화번호                  | 02 🕶 - 🛛 - |  |  |  |  |  |  |  |
|                                  | ★ 휴대포 번호     | 010 🕶 -                                                                        | 회사 FAX                   | 02 🕶 -     |  |  |  |  |  |  |  |
|                                  |              |                                                                                |                          |            |  |  |  |  |  |  |  |

① \* 표시 필수 입력 사항 ② 신청 업체 정보 입력 ③ 매출액 단위 : (백만원) 매출확인서 기준, 백만원 미만 절삭

## 지원사업안내

컨설팅지원사업

▶ 지원 품목 구분

\* **구분** 농축산물

## 국산 농축수산물 구매이행 보증보험 지원 신청서

-

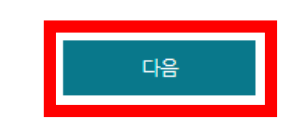

### 한국농수산식품유통공사 사장 귀하

신청인 업체명 : (주)메이젠인터렉트

대표자 : 은종욱

### 2022년 03월 31일

① 「중소기업기본법」에 따른 중소기업인 경우에만 보증보험 지원대상입니다. ② 국산 농축수산물 공급자가 「농업협동조합법」에 따른 중앙회(농협경제지주 포함, 이하 동일), 지역조합, 품목조합, 조합공동사업법인, 조합·중앙회의 자회사(손자회사 이하의 단계로 수직적 으로 출자하여 다른 회사를 지배하는 경우 포함) 및 조합·중앙회가 출연·출자한 법인 등, 「산림조합법」에 따른 중앙회, 지역조합, 전문조합, 조합공동사업법인, 조합·중앙회의 자회사(손자회사 이하의 단계로 수직적으로 출자하여 다른 회사를 지배하는 경우 포함) 및 조합·중앙회가 출연·출자한 법인 등, 「협동조합기본법」에 따른 협동조합, 협동조합연합회, 「농어업경영체 육성 및 지 원에 관한 법률」에 따른 농업회사법인·영농조합법인 중 농업경영체로 등록된 경우에만 보험료가 지원되나, 예산 소진시 지원되지 않습니다. ③ 희망 보증금액과 보증보험사의 신용평가 결과에 따라 정해지는 실제 보증금액은 달라질 수 있습니다.

| ▶ 국산 농축수산물 공급 업체정보               |      |            |              |  |  |  |  |  |  |  |
|----------------------------------|------|------------|--------------|--|--|--|--|--|--|--|
| * 농축수산물 공급<br>업체명                |      | 법인등록번호     | -            |  |  |  |  |  |  |  |
| ★회사 전화번호                         | 02   | ★회사 대표 이메일 |              |  |  |  |  |  |  |  |
| 공급업체와의<br>거래현황                   | 신규 🔹 | ★ 거래기간     | 년 (신규일 경우 0) |  |  |  |  |  |  |  |
| * 구입 예정 품목                       |      |            |              |  |  |  |  |  |  |  |
| * 희망 보증 금액 원 (숫자로 기입, 한도 2억원 이내) |      |            |              |  |  |  |  |  |  |  |
| └→단위 주의★ "원"                     |      |            |              |  |  |  |  |  |  |  |
|                                  |      |            |              |  |  |  |  |  |  |  |

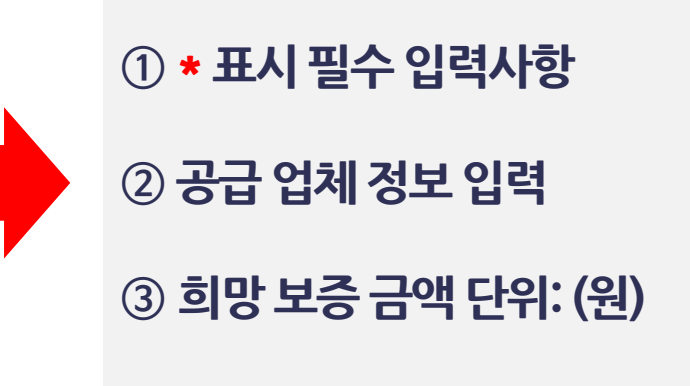

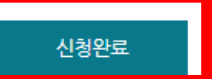

• 「농업협동조합법」 및 「산림조합법」에 따른 공급업체 : 사업자등록증

등록하실 첨부 파일 형식은 첨부파일 확장자가 아래 형태의 파일만 첨부 가능 합니다.

\* 압축파일 : zip 또는 이미지 파일: png, gif, jpg, jpeg, pdf 만 파일 첨부 가능

\* 여러개의 파일을 올려야 할 경우 하나로 압축해서 올려주세요.

※ 공급업체 확인서류

• 개인 : 부가가치세 과세표준증명원, 부가가치세 면세사업자수입금액 증명원, 소득금액증명원 중 택1 (신청일 기준 1개월 이내 발급원칙)

• 법인 : 손익계산서, 부가가치세 과세표준증명원, 부가가치세면세사업자 수입금액 증명원 중 택1

※ 매출확인서 (택1)

| 시푸 푸지의새 시츠여랴제고  |                                  |          |                                     |       |  |  |  |  |  |  |  |  |
|-----------------|----------------------------------|----------|-------------------------------------|-------|--|--|--|--|--|--|--|--|
|                 | 사업자등록증                           | 파일등록     | 신청업체 사업자 등록증                        | 미제출   |  |  |  |  |  |  |  |  |
| 농공상 융합형 중소기업 활성 | 영업등록증(영업허가증)                     | 파일등록     | 신청업체 영업등록증(영업허가증)                   | 미제출   |  |  |  |  |  |  |  |  |
| 최 시 년           | 매출확인서                            | _ 파일등록 _ | 신청업체 매출확인서                          | 미제출   |  |  |  |  |  |  |  |  |
| 국산 농축산물 구매이행 보증 | 공급업체 사업자등록증                      | 파일등록     | 공급업체 사업자등록증                         | 미제출   |  |  |  |  |  |  |  |  |
| 보험 지원           | 계약서                              | 파일등록     | 신청업체 - 공급업체 계약서 (★계약서는 반드시 전체 계약서 9 | 업로도★) |  |  |  |  |  |  |  |  |
| 신청안내<br>신청하기 >  | 견적서(거래명세서)                       | 파일등록     | 공급업체 견적서 (거래명세서)                    | 미제출   |  |  |  |  |  |  |  |  |
|                 | 원산지증명서<br>(축산물등급판경서,<br>도축검사증명서) | 파일등록     | 공급업체 원산지증명서(축산물등급판정서, 도축검사증명서)      | 미제출   |  |  |  |  |  |  |  |  |

컨설팅지원사업

식품 품질위생 단기역량제고

증빙서류 업로드 지원사업안내

▶ 증빙서류 업로드

♠ > 지원사업안내 > 심충컨설팅

✓ 여러 개의 파일을 올려야 할 경우 zip 파일로 압축 후 업로드

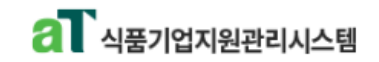

보증보험 신청현황

보고서관리

정정신청

재지정신청 확인서출력

농공상관리 신규지정신청

배정신청관리 '신청접수중' 일 때 수행일지조회 업체명 클릭 후 등록정보 수정 가능

신청일

2022-03-31

2022-03-3

구분

농축산물

온라인신청관리

마이페이지

회원가입정보변경

보증보험 신청현황

신청번호

2022-0073

2022-0072 농축산물

No

1

2

🔺 > 마이페이지 > 신청현황

절차에 따라 진행

※ 확인서 출력 및 산출내역서 업로드시 팝업 차단을 해제하여 주시기 바랍니다.

~ 만료일)

(보증시작일 (보증시작일 입금계좌정보 증권등록

거래실적 최종거래실적

~ 12.31)

\_

보험금

산출내역서

\_

등록

| 2. 신청현황       |                      |       |               |
|---------------|----------------------|-------|---------------|
| 김 식품기업지원관리시스템 | 모집공고 지원사업안내 알림마당 상담실 | 마이페이지 | 로그아웃   찾아오시는길 |

입금액

신청현황

승인완료

신청접수중

확인서

<u> 출력</u>

공급업체명 보증 신청액

업체명 40,000,000

40,000,000

업체명

# 3. 확인서 출력

| a 식품기업지원관리시스템 |    |           |             | 모집         | 집공고     | 지원사업       | 안내  | 알림마당      | 상담실         |            | 마이페이지                        |                                  | 로그아웃   찾아의                      | 오시는길                      |                   |           |     |       |           |
|---------------|----|-----------|-------------|------------|---------|------------|-----|-----------|-------------|------------|------------------------------|----------------------------------|---------------------------------|---------------------------|-------------------|-----------|-----|-------|-----------|
|               | нл | 비형 시      | 치허히         | rL.        |         |            |     |           |             | 확인<br>▶ 국( | 인서 출력<br>산 농축산물 구매(          | 이행 보증보험 지원                       | 원 대상 확인서.                       |                           |                   |           |     |       | Х         |
| 마이페이지         | 포공 | 포함 신      | 영연 <b>ਰ</b> | 5          |         |            |     |           |             | 발급         | 급번호                          |                                  | 2022-0126                       |                           |                   |           |     |       |           |
|               |    |           |             |            |         |            |     |           |             |            |                              | 업체명                              | 한국농수산?                          | 식품유통공사                    |                   |           |     |       |           |
| 치의가이거나비겨      |    |           |             |            |         |            |     |           | ※ 확인서 출력    | 및 발립       | 급대상                          | (소속협회명)                          |                                 |                           |                   |           |     |       |           |
| 외전기입장エ인정      | No | 신청번호      | 구분          | 신청일        | 공급업체명   | 보증 신청액     | 입금액 | 신청현황      | 확인서 보험      | 8          |                              | 지원품목                             | 농축산물                            |                           |                   |           |     |       |           |
|               | 1  | 2022-0126 | 노추사문        | 2022-04-19 | 하국농수    | 30,000,000 | _   | 순이와로      | 추려 드        | "대표<br>로   | 표자                           | 성명                               | 김춘진                             |                           |                   |           |     |       |           |
| 온라인신청관리       |    | 2022 0120 | 0102        | 2022 04 15 | 2 10 1. | 50,000,000 |     | 000       | a <u>es</u> | - 사입       | 업자등록번호                       |                                  | 106-82-009                      | )44                       |                   |           |     |       |           |
|               |    |           |             | 확인서        | 출력      | 후 서울       | 울보증 | 보험에       | 제출 🔪        | 법인         | 인등록번호                        |                                  | -                               | 21.040                    |                   |           |     |       |           |
| 배정신청관리        |    |           |             |            |         |            |     |           |             | ÷÷         | 오내어보아                        |                                  | 진다담도 나<br>기타네요프과체               | ·주시 군와도 ·                 | 221               |           |     |       |           |
|               |    |           |             |            |         |            | 생신  | 산 (취급) 풍목 |             |            |                              |                                  |                                 |                           |                   |           |     |       |           |
| 스해이기ス히        |    |           |             |            |         |            |     |           |             | 농렴         | 축수산식품 공급업체                   | 공급업체명                            |                                 |                           |                   |           |     |       |           |
| 〒 영 글 시 ㅗ 꾀   |    |           |             |            |         |            |     |           | 공급          | 급업체 법인등록번호 |                              | 공급업체 법                           | 인등록번호                           |                           |                   |           |     |       |           |
|               |    |           |             |            |         |            |     |           |             | 희망         | 망보증금액                        |                                  | 30,000,000                      |                           |                   |           |     |       |           |
| 농공상관리         |    |           |             |            |         |            |     |           |             | ~~~        |                              | 담당자                              | 이름                              | 홍길동                       | 소속                | 관리부       | 직위  | oj    | 사         |
| 신규지정신청        |    |           |             |            |         |            |     |           |             | 연르         | 역저                           | 전화(사무실)                          | 061-931-07                      | 726                       | FAX               | 061-804-4 | 540 |       |           |
| 재지정신청         |    |           |             |            |         |            |     |           |             |            |                              |                                  |                                 |                           |                   |           |     |       |           |
| 확인서출력         |    |           |             |            |         |            |     |           |             |            |                              | Ť                                | 김 입계는 국산 동국                     | 산물 구매이행<br>2022           | 모증모험 시원<br>-04-19 | 해상임을 확인합니 | 니다. |       |           |
| 성성신경          |    |           |             |            |         |            |     |           |             |            |                              |                                  | 서울                              | 울보증보험주식                   | 회사 대표이사           | 귀하        |     | 한국농수산 | 식품유통공사 사장 |
|               |    |           |             |            |         |            |     |           |             |            |                              |                                  |                                 |                           |                   |           |     |       |           |
| 보고서관리         |    |           |             |            |         |            |     |           |             | 보라         | ·확인서 원본 여부는 aī<br>국농수산식품유통공사 | T 구매이행 보증보험 지<br>· 식품외식기획부(061-) | 원 서비스의 메인페이<br>931-0721,0725)에서 | 지 '확인서 조회  <br>  확인하실 수 있 | ' 또는<br>습니다.      |           |     |       |           |
|               |    |           |             |            |         |            |     |           |             | 확인         | 인서는 발급일로부터 2                 | 2개월간 유효합니다.                      |                                 |                           |                   |           |     |       |           |
| 보증보험 신청현황     |    |           |             |            |         |            |     |           |             |            |                              |                                  |                                 | 출력하기                      | 이메일발;             | 5         |     |       |           |

# 4. 보험료 산출안내 등록

| aT 식품기업지원관리시스템 | 모집공고 지원사업안내 알림마당 상담실 마이폐                                                      | C (20-01-022, 2020.07.01)                                                                                             |
|----------------|-------------------------------------------------------------------------------|----------------------------------------------------------------------------------------------------|
|                |                                                                               | 보험료산출 안내 Sin SGI서울보증                                                                                                  |
| 마이페이지          | 보증보험 신청현황                                                                     | 한국농수산식품유통공사 귀 하<br>· 기준일자 : 2022-04-18 (유효기간 : 2022-05-17 )<br>· 아래 보험료는 계약내용의 변경이 없는 상기 유효기간에 한하여 유효합니다.             |
| 회원가입정보변경       | ※ 확인서 출력 및 산출내역서 입<br>보험금 거래실                                                 | · 유효기한이 경과한 이후, 보험요율의 변경, 보험계약자의 신용등급 변경 등에 따라 보험료가<br>변동 될 수 있습니다.<br>· 청약 전 지점 또는 대리점을 통해 보험료, 입금계좌를 최종 확인하시기 바랍니다. |
|                | No 신청번호 구분 신청일 공급업체명 보증 신청액 입금액 신청현황 확인서 산출내역서 보증시<br>산출내역서 ~ 12.3            | 작<br>31 · · · · · · · · · · · · · · · · · · ·                                                                         |
| 온라인신청관리        | 1 2022-0126 농축산물 2022-04-19 <sup>한국</sup> 농수 30,000,000 - 승인완료 <u>출력 등록</u> - | 상품명 보증기호명 기준요율 기준일자                                                                                                   |
|                |                                                                               | 이행상판 aT지원 연 2.933% 2022-04-18                                                                                         |
| 배정신청관리         | 예상보험료산출 안내 X                                                                  | · 보험료 안내                                                                                                    |
|                | 계약내용, 모험료, 입금계좌 정모 필수                                                         | 보험가입금액 보험시작일 보험종료일 보험료                                                                                                |
| 수했잌지조회         |                                                                               | ₩ 30,000,000 2022-04-05 2023-04-04 W 879,900                                                                          |
|                |                                                                               | 1 입금계좌 안내                                                                                                    |
| 농공상관리          |                                                                               | 은행명 계좌번호 예금주 기타                                                                                                    |
| 시그기계시켜         |                                                                               | 신한은행 325-81-6310 0515 서울보증보험                                                                                          |
| 재지정시청          |                                                                               | 국민은행 01839200015646 서울보증보험                                                                                            |
| 확인서출력          |                                                                               | 瞷 담당자 안내                                                                                                    |
| 경정신청           |                                                                               | 부서명 담당자 연락치                                                                                                    |
|                |                                                                               | 지 점 남대문지점 02-777-0021                                                                                                 |
| 보고서관리          |                                                                               | 대리점 산들 육현수 010-2709-3887                                                                                              |
| 보증보험 신청현황      |                                                                               | · 보험계약자(연대보증인)의 연체정보 발생 등의 사유가 발생한 경우 계약체결이 거절될 수 있음에 유의하여 주시기 바랍니다.                                                  |

# 5. 증권등록

| a 식품기업지원관리시스!  | 템  |           |      | 모집         | 집공고            | 지원사업        | 안내      | 알림마당 | 성                  | 담실                                                                                                    | 마이페이기                                                                                                    | <b>र </b> <u>इ</u> _०१३                                                                                                    | · 찾아오시는길                                                                                                    |                                                                                                    |
|----------------|----|-----------|------|------------|----------------|-------------|---------|------|--------------------|----------------------------------------------------------------------------------------------------|----------------------------------------------------------------------------------------------------|----------------------------------------------------------------------------------------------------|----------------------------------------------------------------------------------------------------|----------------------------------------------------------------------------------------------------|
| 마이페이지          | 보증 | 보험 신      | 청현홍  | <u>.</u>   |                |             |         |      |                    |                                                                                                    |                                                                                                    | <b>☆</b> > □}0 I                                                                                                    | 베이지 > 신청현황                                                                                                    |                                                                                                    |
| 회원가입정보변경       | No | 신청번호      | 구분   | 신청일        | 공급업체명          | 보증 신청액      | 입금액     | 신청현황 | ※ 확(<br><b>확인서</b> | 인서 출력 및 산4<br>보험금<br>산출내역서                                                                                                    | 출내역서 업로<br>거래실적<br>(보증시작일<br>~ 12 31)                                                                                                    | 드시 팝업 차단을 해제하여 -<br>최종거래실적<br>(보증시작일 입금계좌정:<br>~ 마료익)                                                                                          | 주시기 바랍니다.<br>보 중권등록                                                                                              |                                                                                                    |
| 온라인신청관리        | 1  | 2022-0104 | 농축산물 | 2022-04-12 | 한국농수           | 100,000,000 | 527,850 | 처리완료 | <u>출력</u>          | -                                                                                                    | 53                                                                                                    | -<br>-                                                                                                    | 등록                                                                                                    | 〈인터넷 발급용〉                                                                                                    |
|                | 2  | 2022-0083 | 농축산물 | 2022-04-05 | 한국농수           | 20,000,000  | 112,600 | 처리완료 | <u>출력</u>          | 102 · 바·원 위해요<br>5 SGI서울보증<br>[보험료납부차(제3차) .                                                                                                    | 278]                                                                                                    | Seoul Guarantee Insu                                                                                                    | Page 01 of 01                                                                                                    | S SGI서울보증<br>Seoul Guarantee Insurance Company                                                                                                    |
| 배정신청관리         |    |           |      | 5          | 친중보<br>· · · · | 험증권         | 또는      |      |                    | 0[<br>중권번호 제 11<br>보 해 계 야 파 (조                                                                                                    | <b>행(상품판매디</b><br>00-000-2022 0144<br>5-88-01347<br>570(4) 오르                                                                                                    | (금)보증보험 보험료 영수정<br>(고객 교부용 청역서 포함)<br>7300 호<br>교 표 표 표 표 (중) 상무적                                                                              | 3                                                                                                    | 이행(상품판매대금)보증보험증권<br>(인터넷 발급용)<br>7/84/81                                                                                                    |
| 수행일지조회         |    |           |      | 5          | 2승보7           | 험 보험        | 료 영     | 수승 등 | 독                  | 전 1 개 박 사 (무)<br>보험가입금액 소 1<br>보험가입금액 소 1<br>보험가입금액 소 1<br>보험 기 간 202<br>보증 내용 국산<br>특별 약 관 날 소<br>주계약비용)<br>주계약의<br>계약의<br>기억기장                                                                                                    | 시네:: 수영<br>실상<br>왕盱美 원整<br>12년 04월 04일부터 2023<br>난동축수산물 외상물품대급<br>2년행원범활명감 4월 24월<br>기적악왕<br>2022년 04월 04일부                                                                                                    | <u>비 보 한 재 (1710 드리)</u><br><u>바30,000,000 – 보 화 로</u><br><u>네 048,033</u> 까지(365 월27)<br>지근포종<br>동종료년동 반전치 유전에서 개월나다.<br>11월 2023년 (서울 03월 까지 | W1,161,360-                                                                                                    | 시드사용         491-81-00393         401-81-06526           자료함께학자         주석 의사 다나         파보환자         401-81-06526           유제송         주석 의사 다나         파보환자         (5) 등 관람부대이불           보환가입금액         * \$PT萬 전號         W30,000,000-         보험값         W1,266,840-           보험가입금액         2022년 04월 22일부터 2023년 04월 21일까지(365 일간)         보험상 □ 문남                                                                                                    |
| 농공상관리          |    |           |      |            |                |             |         |      |                    | 계약을에                                                                                                    | ₩30,000,000-                                                                                                    |                                                                                                    |                                                                                                    | 보증나용         국산농축수산물 외상물품대급 지급보증           1         추가위험부터특별약관 2. 사용카드이용보험표납입특별약관           분 증권관 해보되어 있는 보통약관 및 이 보험계약에 적용되는 특별약관의 내용을 반드시 확인하여 주시기 바랍니다.                                                                                                    |
| 신규지정신청         |    |           |      |            |                |             |         |      |                    | 총영수보험료<br>영 수 보 à 료                                                                                                    | ₩1<br>₩1                                                                                                    | .161,360- 제 3 자 날 부 역<br>.161,360- 전 3 자 날 부 역<br>.161,360- 전 3 자 날 회 등 <sup>구인[사업자]번호:</sup> 114271-                                          | ₩1,161,360-                                                                                                    | 경신증권 보증보병계약의 보험기간이 계사원 경우 구증권 100~000~202101670649호에 대한 최<br>사의 보증해방은 종료학교, 구증권에 역해 발원함 자유 및 보험기간 종료일 익일부터 90일 이내 도<br>관하는 채무도 이 증권의 보험가입금액 내에서 보상함<br>[주계약내용]<br>추석약행 도개육 거리약정                                                                                                    |
| 재시성신정<br>확인서출력 |    |           |      |            |                |             |         |      |                    | 조리데이 김 정<br>중권 발급 부서 중<br>회사사업 자번 호<br>알아두셔야 할 사항                                                                                                    | 근제월 (063 445 5328<br>군산지점 (063 445 - 0021<br>120 - 81 - 13002                                                                                                    | (년종월 ************************************                                                                                                    | 월 등 원 등 실 정 별 별 약<br>(59                                                                                         | 가 이에 동일자<br>게 인해 동일자<br>게 약금 약 ₩30,000,000 -<br><b>주계약내용</b>                                                                                                    |
| 정정신청           |    |           |      |            |                |             |         | 1    |                    | [계약후 알릴의우] ①보험계<br>역자 또는 필요함자는 지배<br>서)에 환경을 당하여 합니다<br>1. 정박서의 기자사항을 변경<br>2. 보험계약과 또는 미보험과<br>3. 주계약 도는 표정상 요구,<br>용대한 설립을 다지는 사람<br>아이나는 제1명에 대한 부분                                                                                                    | 약을 체결한 후 아래와 같은 사실<br>같이 서면으로 회사에 올려고 보험<br>장금자 할 때 또는 변경이 성관물을<br>의 경역, 기간 등 회사의 보험금<br>개요가 또는 파란들가가 해외사실을                                                                                                    | [1월 24 3] 오려요 역당하 가운 아이는 이 사이가 이 나는 이 가 가 가 가 가 가 가 가 가 가 가 가 가 가 가 가 가 가                                                                      | 12 이번 호텔시티가 했사의 책임<br>5 보험사관에서 정된 보험<br>아이 따라 보험물을 물러드<br>13 동료(1) 다란 환화사고<br>12 동년(1) 다란 환화사고<br>2. 이 상품은 과정보험료 | 11년(부서) 참사함<br>11년(부서) 참사함                                                                                                    |
| 보고서관리          |    |           |      |            |                |             |         |      |                    | 는 1%을 다니라 방향 지하며<br>나이가 제가 있는 의견의 가<br>가 제가 제가 있는 것이 있는 것이 있는 것이 있는 것이 있는 것이 있는 것이 있는 것이 있는 것이 있다.<br>것이 있는 것이 있는 것이 있는 것이 있는 것이 있는 것이 있는 것이 있는 것이 있는 것이 있는 것이 있다.<br>또한 것이 있는 것이 있는 것이 있는 것이 있는 것이 있는 것이 있는 것이 있는 것이 있는 것이 있다.<br>또한 것이 있는 것이 있는 것이 있는 것이 있는 것이 있는 것이 있는 것이 있는 것이 있다.<br>지수는 것이 있는 것이 있는 것이 있는 것이 있는 것이 있는 것이 있는 것이 있다.<br>지수는 것이 있는 것이 있는 것이 있는 것이 있는 것이 있는 것이 있다.<br>지수는 것이 있는 것이 있는 것이 있는 것이 있는 것이 있는 것이 있는 것이 있는 것이 있다.<br>지수는 것이 있는 것이 있는 것이 있는 것이 있는 것이 있는 것이 있는 것이 있다.<br>지수는 것이 있는 것이 있는 것이 있는 것이 있는 것이 있는 것이 있는 것이 있는 것이 있다.<br>지수는 것이 있는 것이 있는 것이 있는 것이 있는 것이 있는 것이 있는 것이 있는 것이 있는 것이 있는 것이 있는 것이 있는 것이 있다.<br>지수는 것이 있는 것이 있는 것이 있는 것이 있는 것이 있는 것이 있는 것이 있는 것이 있는 것이 있는 것이 있는 것이 있는 것이 있는 것이 있는 것이 있는 것이 있는 것이 있는 것이 있는 것이 있는 것이 있는 것이 있는 것이 있는 것이 있는 것이 있는 것이 있는 것이 있는 것이 있는 것이 있는 것이 없다.<br>것이 것이 것이 있는 것이 있는 것이 있는 것이 있는 것이 있는 것이 있는 것이 있는 것이 있는 것이 없다.<br>것이 것이 있는 것이 있는 것이 없는 것이 없는 것이 없는 것이 없다. 것이 없는 것이 없는 것이 없다.<br>것이 것이 없는 것이 없는 것이 없는 것이 없는 것이 없다. 것이 없는 것이 없는 것이 없다.<br>것이 없는 것이 없는 것이 없는 것이 없다.<br>것이 없는 것이 없는 것이 없다.<br>것이 없는 것이 없는 것이 없는 것이 없다.<br>것이 없는 것이 없는 것이 없다.<br>것이 없는 것이 없는 것이 없다.<br>것이 없 것이 없 것이 없다.<br>것이 없 것이 없 없 것이 없다.<br>것이 없 것이 없 없 것이 없 없 것이 없 같이 없다.<br>것이 없 것이 없 것이 없 것이 없 않은 것이 없 것이 없 않은 것이 없 않은 것이 없 않 않 않다. 것이 없 않은 것이 없 않은 것이 없 않은 것이 없 않은 것이 없 않은 것이 없 않은 것이 없 않은 것이 없 않은 것이 없 않은 것이 없 않은 것이 없 않은 것이 없 않은 것이 없 않은 것이 없 않은 것이 없 않은 것이 없 않은 것이 없 않은 것이 없 않은 것이 없 않은 것이 없 않은 것이 없 않 않 않 않 않 않 않 않 않 않 않 않 않 않 않 않 않 않 | ▲ 영어가 개호함할 수 있었다.<br>기 위해 인공 신유사용을 확장하<br>가성 중시와 주었는 것은 특별한 동물에<br>이 영상 위치 위치 신유가 또 가 또<br>가 이 영 분위가 있는 것으로<br>가 이 영 분위가 있는 것으로<br>가 이 영 분위가 있는 것으로<br>가 이 영 분위가 있는 것으로<br>가 이 영 분위가 있는 것으로<br>가 이 방법 가 있는 것으로<br>가 이 방법 가 있는 것으로<br>가 이 있는 것으로<br>가 이 있는<br>가 이 있는 것으로<br>가 이 있는 것으로<br>가 이 있는 것으로<br>가 이 있는 것으로<br>가 이 있는 것으로<br>가 이 있는 것으로<br>가 이 있는 것으로<br>가 이 있는 것으로<br>가 이 있는 것으로<br>가 이 있는 것으로<br>가 이 있는 것으로<br>가 이 있는 것으로<br>가 이 있는 것으로<br>가 이 있다.<br>가 이 있는 것<br>가 이 있는 것<br>가 이 있는 것<br>가 이 있다.<br>가 이 있는 것<br>가 이 있다.<br>가 이 있는 것<br>가 이 있다.<br>가 이 있는 것<br>가 이 있다.<br>가 이 있는 것<br>가 이 있다.<br>가 이 있다.<br>가 이 있 한 가 이 있다.<br>가 이 있다 | 비해가 수 이 는 이 이 이 이 이 이 이 이 이 이 이 이 이 이 이 이 이                                                                                                    |                                                                                                    | 2. 경권방급사실 및 브림역권, 보상실사 건명사용은 회사 출력하기(www.spic.co.kr)에서 확인하실 수 있습니다.       고국 정시는 여행(비물 전액적 리) 비소와 보장하는 특별하는 것 이 증근에 기체된 내용여 대학 이행(상품 판매대급) 비소와 보 기억을 세명하여 전 방학 이 응근에 가제된 내용여 대학 이행(상품 판매대급) 비소와 보 기억을 세명하여 전 방학 이 응근에 가제된 내용여 대학 이행(상품 판매대급) 비소와 보 기억을 세명하여 전 방학 이 응근에 만해 이 방학 이 문자 모양 전 방학 이 응근에 만해 이 방학 이 문자 모양 전 방학 이 응근에 만해 이 방학 이 문자 모양 전 방학 이 응근에 만해 이 방학 이 문자 모양 전 방학 이 응근에 만해 이 방학 이 문자 모양 전 방학 이 응근에 만해 이 방학 이 문자 모양 전 방학 이 방학 이 문자 모양 전 방학 이 방학 이 문자 모양 전 방학 이 방학 이 문자 모양 전 방학 이 방학 이 문자 모양 전 방학 이 방학 이 문자 모양 전 방학 이 방학 이 문자 모양 전 방학 이 방학 이 문자 모양 전 방학 이 방학 이 문자 모양 전 방학 이 방학 이 문자 모양 전 방학 이 방학 이 문자 모양 전 방학 이 문자 모양 전 방학 이 문자 모양 전 양 방학 이 문자 모양 전 양 방학 이 방학 이 문자 모양 전 양 방학 이 방학 이 문자 모양 전 양 방학 이 방학 이 문자 모양 전 양 방학 이 방학 이 문자 모양 전 양 양 양 양 양 양 양 양 양 양 양 양 양 양 양 양 양 |
| 보증보험 신청현황      |    |           |      |            |                |             |         |      |                    | SGI was reted "A+seen"<br>by S&P Global Rating<br>0000075469388~0000                                                                                                    | *AA******<br>* Fitch Ratings<br>11-20220408                                                                                                    | પ્રાથ પર્યુ 71 % જ                                                                                                    |                                                                                                    | (4년전 문 명 박 전/4 2008)<br>용 정 부 사업)<br>전 방 S 8 P Global Ratings<br>전 방 S 8 P Global Ratings<br>전 방 S 8 P Global Ratings<br>전 방 S 8 P Global Ratings<br>전 방 S 8 P Global Ratings<br>전 방 S 8 P Global Ratings<br>전 방 S 8 P Global Ratings<br>전 방 S 8 P Global Ratings<br>전 방 S 8 P Global Ratings                                                                                                    |

## 6. 거래실적 & 최종거래실적 등록

모집공고

집 식품기업지원관리시스템

지원사업안내 알림마당 상담실 마이페이지

로그아웃 찾아오시는길

2021-03-04

2021-01-31

2021-02-04

6

2021-03-05

20210131-41000009-c0001n7x

2021-02-05

21.154.985

29,872,755

401-81-06526

일반

일반

주식회사동우팜투테이블

mu

(단위:건.

163,701,745

대표자명

발급유형

이계창

ASP발급

이계창

ASP발급

이계창

ASP발급

이계창

ASP발급

이계창

ASP발급

이계창

ASP발급

보증보험 신청현황

마이페이지

※ 확인서 출력 및 산출내역서 업로드시 팝업 차단을 해제하여 주시기 바랍니다. 회원가입정보변경 거래실적 최종거래실적 보험금 구분 공급업체명 보증 신청액 신청현황 (보증시작일 (보증시작일 입금계좌정보 증권등록 No 신청번호 신청일 입금액 확인서 산출내역서 ~ 12.31) ~ 만료일) 등록 2022-0107 농축산물 2022-04-13 <u>주식회사</u>… 30,000,000 253,360 처리완료 <u> 출력</u> 보기 온라인신청관리 222,590 처리완료 출력 <u>제출완료</u> 추가등록 농축산물 2021-11-17 <u>주식회사</u>… 30,000,000 보기 2 2021-0188 2020-0152 농축산물 2020-09-04 <u>주식회사</u>… 100,000,000 616,760 처리완료 출력 제출완료 추가등록 보기 3 배정신청관리 매입 전자계산서 목록 (작성일자: 2021년01월01일 ~ 2021년06월30일 ① 거래실적: 보증시작일 ~ 해당연도 12월 31일 출력일자: 2022년 1월 12일 수행일지조회 공급받는자 인적사항 ②최종거래실적: 보증시작일 ~ 보증 만료일 사업자번호 308-81-41660 종사업장번호 푸드텍농업회사법인 주식회사 상호(법인명) 농공상관리 성명(대표자) 한동훈 사업장소재지 충청남도 계룡시 두마면 제1산단로 40-37 신규지정신청 매입 전자계산서 명세 재지정신청 총건수 총 공급가액 확인서출력 작성일자 승인번호 공급자동록번호 상호 일련 정정신청 번호 발급일자 전송일자 공급가액 전자계산서 종류 2021-06-30 20210630-41000009-c0002v44 401-81-06526 주식회사동우팜투테이블 1 보고서관리 2021-07-05 2021-07-06 33.078.02 일반 2021-05-31 20210531-41000009-c0002xai 401-81-06526 주식회사동우팜투테이블 2 2021-06-04 2021-06-05 25.276.325 일반 보증보험 신청현황 2021-04-30 20210430-41000009-c0002ov4 401-81-06526 주식회사동우팜투테이블 3 2021-05-05 2021-05-06 28,862,080 일반 2021-03-31 20210331-41000009-c0002v7v 401-81-06526 주식회사동우팜투테이블 4 2021-04-05 2021-04-06 25,457,575 일반 2021-02-28 20210228-41000009-c00017sn 401-81-06526 주식회사동우팜투테이블 5